#### Алгоритм регистрации обучающихся МБОУ СОШ № 7 в системе «Сферум»

Система «Сферум» будет использоваться при проведении онлайн-уроков, ссылка <u>https://sferum.ru/</u>

1. Для регистрации обучающихся необходимо получить от классного руководителя ссылку-приглашение. Осуществляем переход по ссылке, нажимаем кнопку «Войти или создать аккаунт»

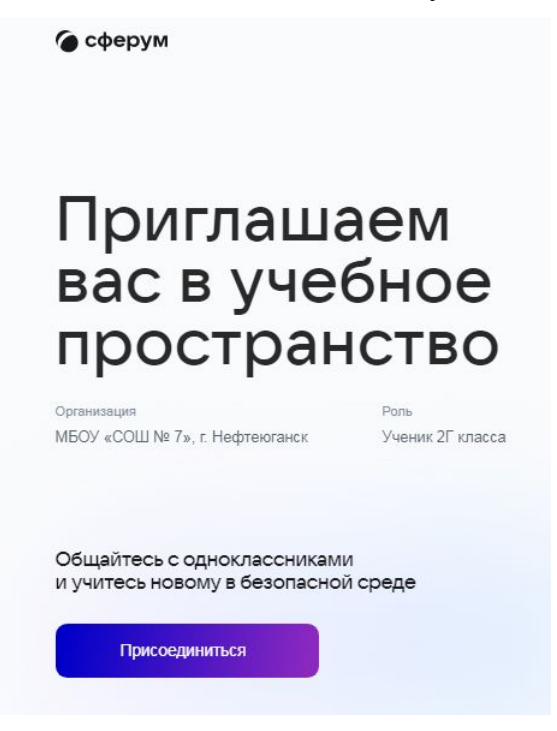

2. В сервис «Сферум» можно войти через VK ID (единый аккаунт для сервисов VK, создание VK ID не означает автоматическое заведение профиля в социальной сети ВКонтакте). В поле «Вход в Сферум» вводим номер телефона ребенка. Для обучающихся 1-4 классов, при отсутствии телефона, можно ввести адрес электронной почты

| в се<br>чере | р<br>врвис «Сферум» можно войти<br>ез VK ID                                | СО<br>Вход в «Сферум»                                                                                                    |
|--------------|----------------------------------------------------------------------------|----------------------------------------------------------------------------------------------------|
| i            | При регистрации в Сферуме аккаунт<br>ВКонтакте не создаётся                | @mail.ru                                                                                                    |
| Ø            | Если у вас уже есть профиль<br>ВКонтакте, никто в Сферуме его<br>не увидит | Продолжить                                                                                                    |
| ?            | По любым вопросам пишите<br>в Поддержку: info@sferum.ru                    | или                                                                                                    |
| Подр         | робнее о VK ID                                                             | Нажимая «Продолжить», вы принимаете<br>пользовательское соглашение и политику<br>конфиденциальности<br>Передаваемые данные > |

3. Вводим код с картинки (капча), нажимаем «Отправить»

| чер | ез VK ID                                                        | ювоити    | Вход в «Сферум» |  |
|-----|-----------------------------------------------------------------|-----------|-----------------|--|
| i   | При регистрации в Сфе<br>ВКонтакте не создаётся                 | VaE       | @mail.ru        |  |
| Ø   | Если у вас уже есть про<br>ВКонтакте, никто в Сфе;<br>не увидит | qyq57     |                 |  |
| ?   | По любым вопросам пі<br>в Поддержку: info@sfert                 | Отправить | или             |  |
|     |                                                                 |           | 🔐 QR-код        |  |

4. Вводим полученный код, полученный на электронную почту (при регистрации через электронную почту) либо через СМС (при регистрации через телефон)

| <b>W</b> ID<br>B cep                                                                                                    | вис «Сферум» можно войти                                                   | ←                                                     |
|----------------------------------------------------------------------------------------------------|----------------------------------------------------------------------------|-------------------------------------------------------|
| через                                                                                                    |                                                                            | Подтвердите почту                                     |
| (i) [                                                                                                    | При регистрации в Сферуме аккаунт<br>3Контакте не создаётся                | Мы отправили письмо с кодом на почту<br>11***@mail.ru |
| е<br>Короло<br>Карало<br>Кара<br>Карало<br>Карало<br>Кара<br>Карало<br>Карало<br>С<br>С<br>С<br>С<br>С<br>С<br>С<br>С<br>С<br>С<br>С<br>С<br>С<br>С<br>С<br>С<br>С<br>С<br>С | Если у вас уже есть профиль<br>3Контакте, никто в Сферуме его<br>не увидит | Код подтверждения<br>Письмо придёт в течение 01:42    |
| ? [                                                                                                    | По любым вопросам пишите<br>з Поддержку: info@sferum.ru                    |                                                       |
|                                                                                                    |                                                                            |                                                       |
| Подро                                                                                                    | бнее о VK ID                                                               | Продолжить                                            |

5. Вводим имя, фамилию, день рождения и пол ребенка, нажимаем «Продолжить»

| u ID                                                                                  | - Информация о себе |
|---------------------------------------------------------------------------------------|---------------------|
| В сервис «Сферум» можно войти<br>через VK ID                                          | Имя<br>Фамилия      |
| <ul> <li>При регистрации в Сферуме аккаунт</li> <li>ВКонтакте не создаётся</li> </ul> | День рождения       |
| Если у вас уже есть профиль<br>ВКонтакте, никто в Сферуме его<br>не увидит            | Пол                 |
| По любым вопросам пишите<br>в Поддержку: info@sferum.ru                               |                     |
|                                                                                       |                     |
| Подробнее о VK ID                                                                     | Продолжить          |

| UI 💟                                                                                  | < Информация о себе  |
|---------------------------------------------------------------------------------------|----------------------|
| В сервис «Сферум» можно войти<br>через VK ID                                          | ()<br>Иван<br>Иванов |
| <ul> <li>При регистрации в Сферуме аккаунт</li> <li>ВКонтакте не создаётся</li> </ul> | 01.01.2015           |
| Если у вас уже есть профиль<br>ВКонтакте, никто в Сферуме его<br>не увидит            | Мужской 🗸            |
| По любым вопросам пишите<br>в Поддержку: info@sferum.ru                               |                      |
|                                                                                       |                      |
| Подробнее о VK ID                                                                     | Продолжить           |

6. Вводим пароль для доступа в систему (латиницей), нажимаем «Продолжить»

| <b>ч ID</b><br>В сервис «Сферум» можно войти<br>через VK ID                           | Придумайте пароль                                         |
|---------------------------------------------------------------------------------------|-----------------------------------------------------------|
| <ul> <li>При регистрации в Сферуме аккаунт</li> <li>ВКонтакте не создаётся</li> </ul> | Чтобы защитить ваш аккаунт, придумайте<br>надёжный пароль |
| Если у вас уже есть профиль<br>ВКонтакте, никто в Сферуме его<br>не увидит            | ••••••                                                    |
| По любым вопросам пишите<br>в Поддержку: info@sferum.ru                               |                                                           |
|                                                                                       |                                                           |
| Подробнее о VK ID                                                                     | Продолжить                                                |

7. Указываем фамилию, имя, отчество, пол и дату рождения ребенка. Нажимаем «Зарегистрироваться»

| Созда     | ание п                     | рофи                                 | ЛЯ                                                              |             |
|-----------|----------------------------|--------------------------------------|-----------------------------------------------------------------|-------------|
| 0         | Укажит<br>информ<br>образо | е настоящ<br>иацию, что<br>вательную | ие имя, фамилию и дру<br>бы использовать<br>платформу было удоб | игую<br>нее |
| Имя       |                            |                                      | Фамилия                                                         |             |
| Иван      |                            |                                      | Иванов                                                          |             |
| Отчество  |                            |                                      | Пол                                                             |             |
| Иванов    | ич                         |                                      | Мужской                                                         | ~           |
| Дата рожд | ения                       |                                      |                                                                 |             |
| 1         | ~                          | Янв                                  | ~ 2015                                                          | ~           |
|           |                            |                                      |                                                                 |             |
|           | Выйти из                   | з аккаунта                           | Зарегистрирова                                                  | ться        |

8. В личном кабинете нажимаем кнопку «Вступить в организацию»

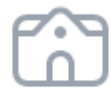

Вступите в организацию, чтобы использовать все функции платформы

Вступить в организацию

9. Выбираем населенный пункт: Радужный, Образовательная организация: МБОУ СОШ №8, г. Радужный, нажимаем «Продолжить»

| трана         | Населенный            | й пункт |
|---------------|-----------------------|---------|
| Россия        |                       | ~       |
| бразовательна | ая организация        |         |
| бразовательна | ая организация<br>7", | ~       |

10. Выбираем из списка свой класс, нажимаем кнопку «Отправить заявку»

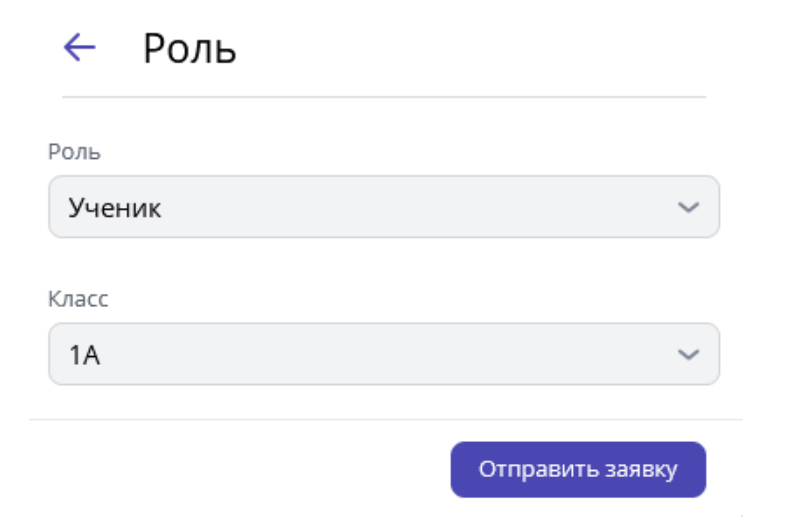

11. Нажимаем кнопку «Понятно»

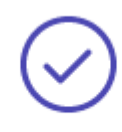

## Заявка отправлена

Администрация организации рассмотрит вашу заявку на вступление

|                      |                                                                                                    | ,                                                                                                    |   |
|----------------------|----------------------------------------------------------------------------------------------------|----------------------------------------------------------------------------------------------------|---|
|                      |                                                                                                    | Понятно                                                                                                    |   |
|                      |                                                                                                    |                                                                                                    |   |
| 12. 3<br>p<br>«<br>c | арегистрированный акка<br>одителем (законным пре<br>Профиль», копируем со<br>сылку<br><b>сферум</b> | унт ребенка до 14 лет должен быть подтвержден<br>едставителем). В личном кабинете, выбираем раздел<br>сылку-приглашение для родителя, отправляем ему<br>Профиль |   |
| 部<br>留<br>の          | Главная<br>Моя школа<br>Ожидает подтверждения<br>Сообщения                                          |                                                                                                    |   |
| C                    | Мои документы                                                                                       | Иван Иванов                                                                                                    |   |
| 0                    | Профиль                                                                                             |                                                                                                    |   |
| ණ                    | Настройки                                                                                           | Редактировать                                                                                                    |   |
| Конфі                | иденциальность Условия<br>щь                                                                        | Организации                                                                                                    | : |
|                      |                                                                                                    | Выход                                                                                                    |   |

13. Полученную ссылку от ребенка открываем через браузер, нажимаем кнопку «Войти или создать аккаунт»

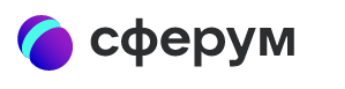

# Приглашение в Сферум

Роль: родитель ученика Иван Иванов

Чтобы присоединиться к платформе, необходимо авторизоваться

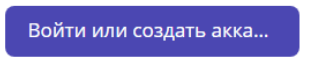

### 14. Вводим номер телефона родителя

| _                                                                       |                      |            |            |
|-------------------------------------------------------------------------|----------------------|------------|------------|
|                                                                         |                      | (          |            |
| В сервис «Сферум» мо<br>через VK ID                                     | ожно войти           | Вход в «Со | ферум»     |
| <ul> <li>При регистрации в Сф</li> <li>ВКонтакте не создаёто</li> </ul> | феруме аккаунт<br>ся |            | <b>?</b> ~ |
| Если у вас уже есть пр<br>ВКонтакте, никто в Сф<br>не увидит            | оофиль<br>реруме его | 9          |            |
| По любым вопросам<br>в Поддержку: info@sf                               | пишите<br>erum.ru    | продоля    | КИТЬ       |
|                                                                         |                      | QR-        | код        |

### 15. Вводим код из СМС

| id.v                                                                                                    | /k.com                                                                     |                                                                                                    |
|----------------------------------------------------------------------------------------------------|----------------------------------------------------------------------------|----------------------------------------------------------------------------------------------------|
|                                                                                                    |                                                                            |                                                                                                    |
| <ul> <li>ID</li> <li>В сервис «Сферум» можно войти через VK ID</li> <li>При регистрации в Сферуме аккаун вКонтакте не создаётся</li> </ul> |                                                                            | йти<br>Подтвердите вход<br>Каунт<br>Каунт<br>Каунт<br>Каунт<br>Каунт<br>Каунт<br>Каунт<br>Каунт<br>Каунт<br>Каунт<br>Каунт<br>Каунт<br>Каунт<br>Каунт<br>Каунт<br>Каунт<br>Каунт<br>Каунт<br>Каунт<br>Каунт<br>Каунт<br>Кауна<br>Кауна |
| Ø                                                                                                    | Если у вас уже есть профиль<br>ВКонтакте, никто в Сферуме егс<br>не увидит | Код из SMS                                                                                                    |
| ?                                                                                                    | По любым вопросам пишите<br>в Поддержку: info@sferum.ru                    |                                                                                                    |
|                                                                                                    |                                                                            | Продолжить                                                                                                    |
| Под                                                                                                    | робнее о VK ID                                                             | SMS придёт в течение 01:53                                                                                                    |

16. Вводим пароль от аккаунта родителя

| <b>ч ID</b><br>В сервис «Сферум» можно войти                                          | Вход в аккаунт Если это вы, введите пароль |
|---------------------------------------------------------------------------------------|--------------------------------------------|
| через VK ID                                                                           | Это не я                                   |
| <ul> <li>При регистрации в Сферуме аккаунт</li> <li>ВКонтакте не создаётся</li> </ul> |                                            |
| Если у вас уже есть профиль<br>ВКонтакте, никто в Сферуме его<br>не увидит            | Забыли пароль?                             |
| По любым вопросам пишите<br>в Поддержку: info@sferum.ru                               |                                            |
| Подробнее о VK ID                                                                     | Продолжить как                             |

17. Родитель подтверждает регистрацию ребенка

| Профиль ребенка                                                                |                                                                                   |  |
|--------------------------------------------------------------------------------|-----------------------------------------------------------------------------------|--|
| Проверьте данные пр<br>подтвердите его реги<br>что-то указано невер<br>данные. | оофиля вашего ребенка и<br>істрацию на платформе. Если<br>но, исправьте введенные |  |
| Имя                                                                            | Фамилия                                                                           |  |
| Иван                                                                           | Иванов                                                                            |  |
|                                                                                |                                                                                   |  |
| Отчество                                                                       | Пол                                                                               |  |
| Иванович                                                                       | Мужской 🗸                                                                         |  |
| Дата рождения                                                                  |                                                                                   |  |
| 1 ~ Янв                                                                        | ✓ 2015 ✓                                                                          |  |
| Я даю согласие на исп<br>«Сферум» моим ребён                                   | ользование платформы<br>ком                                                       |  |
|                                                                                |                                                                                   |  |

Подтвердить регистрацию ребёнка

18. После подтверждения профиля ребенка появляется информация о родителе

| <ul> <li>Главная</li> <li>Моя школа<br/>Ожидает подтверждения</li> <li>Сообщения</li> <li>Мои документы</li> <li>Профиль</li> <li>Настройки</li> </ul> | иван Иванов<br>Редактировать |  |
|----------------------------------------------------------------------------------------------------|------------------------------|--|
| Конфиденциальность Условия<br>Помощь                                                                                                    | Организации                  |  |